# DIDACTICIEL ENGARDE

Comment importer, dans la réserve d'Engarde, un fichier provenant d'une liste affichée sur un site internet ou d'un fichier EXCEL?

Jean-Pierre PHILIPPON, CTR FRANCHE-COMTE, OCTOBRE 2006.

1. Sélectionner la liste des tireurs avec la souris et faire Ctrl + C ou click droit de la souris et copier.

| Tireurs inscrits dans la              | compétition = 36             |                             |                             |                          |
|---------------------------------------|------------------------------|-----------------------------|-----------------------------|--------------------------|
| Vous pouvez tadiement i<br>dans excel | récuperer la liste des tireu | rs engagés en les selection | mant avec la souris et en t | taisant un copier coller |
| haffmann                              | flonan                       |                             | ASICAP Monthéliand          |                          |
| Vate                                  | baptiste                     |                             | ASCAP Montbellard           |                          |
| Laure                                 | Mathen                       |                             | ASCAP Monthéliard           |                          |
| faux                                  | sulivan                      |                             | ASCAP Montbéliard           |                          |
| FAYOLLE                               | Clement                      |                             | Defort ASM                  |                          |
| RESER                                 | tules                        |                             | Belfort ASM                 |                          |
| GENG                                  | Sebastion                    |                             | Belfort ASM                 |                          |
| KARAM                                 | Valentin                     |                             | Defort ASM                  |                          |
| VOLOT                                 | thomas                       |                             | Refort ASM                  |                          |
| FAUCOGNEY                             | Julen                        |                             | Belfort ASM                 |                          |
| SPRINGARD                             | Maxime                       |                             | Belfort ASM                 |                          |
| SCHORSCH                              | Valentin                     |                             | Belfort ASM                 |                          |
| MARIE                                 | Plenre                       |                             | Belfort ASM                 |                          |

### 2. Coller cette liste dans Excel.

|    | Δ.        | D            | C         | D                   | E |
|----|-----------|--------------|-----------|---------------------|---|
| 1  | haffmann  | florian      |           | ASCAP<br>Montbéliad |   |
| 2  | Vate      | baptiste     |           | AGCAP<br>Montbélard |   |
| -  | Lange     | Marth Survey |           | ASCAP               |   |
|    | Laure     | Plantien.    |           | AGCAP               |   |
| -4 | FAUX      | sullivan     |           | Montbeliard         |   |
| 5  | LAYOUTI   | Clément      |           | Helfort ASM         |   |
| 2  | RESLIN    | Jules        |           | B OFFORT ASM        |   |
| 1  | GENG      | Sebastien    |           | Belfort ASM         |   |
| 8  | KARAM     | Valenhn      |           | Belloit ASN         |   |
| 9  | VOILOT    | Thomas       |           | Belfort ASN         |   |
| 10 | FAUCOGNEY | Julian       |           | Belfort ASM         |   |
| 11 | SPRINGARD | Maxime       |           | Bellort ASN         |   |
| 12 | SCHORSCH  | Valentin     |           | Belfort ASN         |   |
| 13 | MARIE     | Pierre       |           | Belfort ASM         |   |
| 14 | PATRIS    | Thibseull    |           | Bellort ASN         |   |
| 15 | VIEVILLE  | Robin        |           | Belfort ASN         |   |
| 16 | LANDBECK  | Eliot        |           | Belfort ASM         |   |
| 17 | PALMINO   | Maanne       |           | Bellort ASN         |   |
| 10 | WIMMER    | Thibault     |           | Belfort ASN         |   |
|    | GUILLOT   |              |           |                     |   |
| 19 | KLEIN     | Pierre       | 3,025E+10 | Besançon KC         |   |
| 20 | THIEBAUT  | Marc         | 3,025E+10 | Besanpon RC         |   |
| 21 | CORDANI   | Alain        | 0,025E+10 | Besancon RC         |   |
| 22 | MIGNOT    | Thomas       |           | Besançon UC         |   |
| -  | CAROUBALO |              |           | B                   |   |
| 20 | 3         | Hingo        |           | Besanparts.         |   |
| 24 | FRANCOIS  | Thibaut      |           | Dole CC             |   |
| 25 | PORTERET  | Antoine      |           | Dole CE             |   |
| 26 | FONTAINE  | VINCENT      |           | Luxent CF           |   |
| 27 | DAVID     | MATHIAS      |           | Luxeul CE           |   |
| 28 | GALLINA   | PAUL         |           | Luxeul CE           |   |
|    |           | 1            |           |                     |   |

#### 3. Formater la liste de la façon suivante :

- a. Effacer les traits
- b. Placer la colonne Club dans la colonne E
- c. Placer la colonne Licence dans la colonne H
- d. l'ordre des colonnes pour une importation aisée est : Nom\_prénom\_date de naissance\_sexe\_ club\_ ligue\_ nation\_ licence\_licenceFIE\_ N° de serie\_ Point

|     | A         | B         | C | D | C                    | Г | 0 | 1         |
|-----|-----------|-----------|---|---|----------------------|---|---|-----------|
| 1   | haffmann  | florian   |   |   | ASCAP<br>Montbéliard |   |   |           |
|     |           |           |   |   | APRIAR               |   |   |           |
| 2   | vace      | paptiste  |   |   | Montpellard          |   |   |           |
| 2   | Faure     | Mathieu   |   |   | Montheliard          |   |   |           |
| Ŭ   |           |           |   |   | ASCAP                |   |   |           |
| -4  | FAUX      | sullivan  |   |   | Montbéliard          |   |   |           |
| - 5 | EAYOLLE   | Clément   |   |   | Belfort ASM          |   |   |           |
| К   | RESLIN    | Jules     |   |   | Belfort ASM          |   |   |           |
| 7   | GENG      | Sébastion |   |   | Belfort ASM          |   |   |           |
| 8   | KARAM     | Valentin  |   |   | Belfort ASM          |   |   |           |
| 9   | VOILOT    | Thomas    |   |   | Belfort ASM          |   |   |           |
| 10  | FAUCOGNEY | Julien    |   |   | Belfort ASM          |   |   |           |
| 11  | SPRINGARD | Maxime    |   |   | Belfort ASM          |   |   |           |
| 12  | SCHORSCH  | Valentin  |   |   | Belfort ASM          |   |   |           |
| 13  | MARIE     | Pierre    |   |   | Belfort ASM          |   |   |           |
| 14  | PATRIS    | Thibault  |   |   | Belfort ASM          |   |   |           |
| 15  | VIEVILLE  | Sobin     |   |   | Belfort ASM          |   |   |           |
| 16  | LANDBECK  | Eliot     |   |   | Belfort ASM          |   |   |           |
| 17  | PALMINO   | Maxime    |   |   | Belfort ASM          |   |   |           |
| 18  | WINNER    | Thibault  |   |   | Belfort ASM          |   |   |           |
|     | GUILLOT   |           |   |   |                      |   |   |           |
| 19  | KLEIN     | Pierre    |   |   | Besançon RC          |   |   | 3,025E+10 |
| 20  | TUBEDAUT  | Marc      |   |   | Besançon RC          |   |   | 3,025E+10 |
| 21  | CORDANI   | Aloin     |   |   | Besançon NC          |   |   | 3,025E+10 |

4. Enregistrer ce fichier au format : CSV (séparateur:pointvirgule)(\*.csv)

| Enregistrer so.                                           | 5                         |                                    |         |              | 2 🔀         |
|-----------------------------------------------------------|---------------------------|------------------------------------|---------|--------------|-------------|
| Enregistrer dans :                                        | CpeFCMontbe               | lard 🔛 🚷 🗉                         | 3 Q × 0 | 🚺 • Outils • |             |
| Mes documen<br>Bureau<br>Mes documents<br>Poste de traval | Contraction (Contraction) |                                    | As      |              |             |
| Favoris réseau                                            | Nom de fichier :          | pupiles.csv                        |         | <b>•</b>     | Enregistrer |
|                                                           | Iype de fichier :         | (CSV (séparateur: point-sequie) (* | ',csv)  |              | Annuler     |

5. Créer votre compétition dans Engarde et dans la fenêtre « Tireurs », cliquez sur charger en réserve

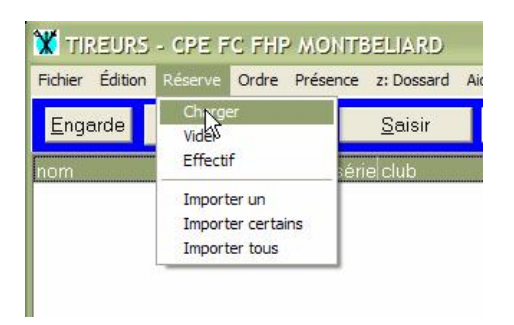

#### 6. Choisissez votre fichier CSV.

Attention pour le voir il faut aller dans le bon dossier, bien sur, mais aussi penser à choisir le bon « Fichiers de type : ». Par défaut, votre fichier CSV n'apparaît pas dans la liste le fichier type étant : XML.

| 0uvrir             |                  |       | ? 🗙     |
|--------------------|------------------|-------|---------|
| Regarder dans :    | CpeFCMontbeliard | ▼ ← € | ]-      |
| FHP                |                  |       | -       |
| benjamins.csv      |                  |       |         |
| pupilles.csv       |                  |       |         |
|                    |                  |       |         |
|                    |                  |       |         |
| Nom du fichier :   | pupilles.csv     |       | Ouvrir  |
| Debien de Lore -   |                  | 3     |         |
| richiers de type : | love             | 2     | Annuler |

# 7. Accepter la proposition

| Engarde                                                                |
|------------------------------------------------------------------------|
| QUESTION<br>essai du format texte :TIREUR<br>la première ligne donne : |
| nom : haffmann                                                         |
| prénom : florian                                                       |
| date de naissance :                                                    |
| sexe :                                                                 |
| club : ASCAP Montbéliard                                               |
| ligue :                                                                |
| nation :                                                               |
| licence :                                                              |
| licence FIE :                                                          |
| no série :                                                             |
| points :                                                               |
| est-ce bien le fichier à charger :TIREUR                               |
| <u>O</u> ui <u>N</u> on                                                |

8. Si votre 1<sup>ère</sup> ligne est déjà un tireur, cliquez sur Non afin de le conserver

| Engarde                      |              |    |
|------------------------------|--------------|----|
|                              | QUESTION     |    |
| On supprime la première lign | e:           |    |
| haffmann;florian;;;ASCAP Mor | ntbéliard;;; |    |
|                              | A Non        | ř. |
|                              |              |    |

9. Les tireurs sont chargés en réserve

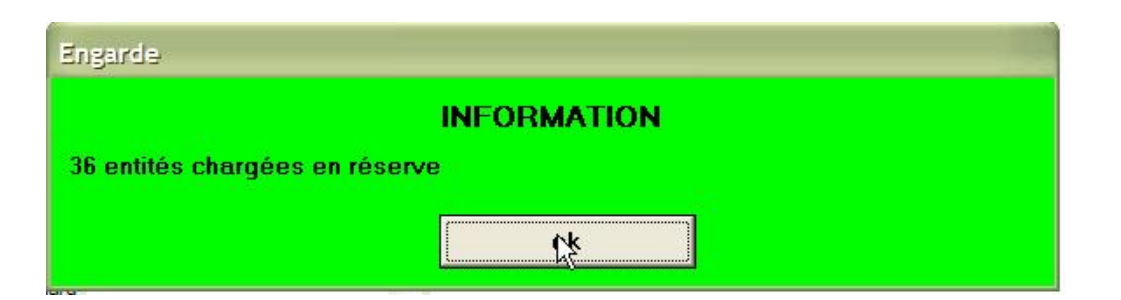

# 10. Il faut alors importer l'ensemble si c'est votre souhait

| Engarde | Vider             | Saisir    | Modifier | Supprimer  | Brésent       | Absent      |           |
|---------|-------------------|-----------|----------|------------|---------------|-------------|-----------|
| n       | Effectif          | erie club | lique    | nation dat | enois licence | licence FIE | points de |
|         | Importer un       |           |          |            |               |             |           |
|         | Importer certains |           |          |            |               |             |           |
|         |                   | 1         |          |            |               |             |           |
|         |                   |           |          |            |               |             |           |
|         |                   |           |          |            |               |             |           |
|         |                   |           |          |            |               |             |           |
|         |                   |           |          |            |               |             |           |
|         |                   |           |          |            |               |             |           |
|         |                   |           |          |            |               |             |           |
|         |                   |           |          |            |               |             |           |
|         |                   |           |          |            |               |             |           |

# 11. L'ensemble des tireurs apparaît dans Engarde formaté correctement.

| 🗶 TINEURS - 1 | upe de Phip | MONTE      | ELIARD       |          |           |           |             |             |        | X     |
|---------------|-------------|------------|--------------|----------|-----------|-----------|-------------|-------------|--------|-------|
| Engarde       |             | nt         | Etisir )     | Modifier | Supprimer | BK        | sent        | Absent      | 1      |       |
| nom           | prénom      | lorê sêrie | club         | lique    | nation    | date nais | licence     | licence FIE | points | dr. G |
| AUBEL         | Thomas      | P          | LUNEUIL CE   | 1        | 11 11     |           |             | -2          | 0.00   | -     |
| CAROUBALOS    | Hugo        | P          | BEBANÇON UC  | 2        |           |           |             |             | D. D0  |       |
| CORDANI       | Alain       | P          | BESANÇON RO  | 2        |           |           | 30250011602 |             | 0.00   |       |
| DAVID 12      | Mothios     | P          | LUXEUIL CE   |          | _         |           |             |             | D. D0  |       |
| DUBOIS GRAFF  | Louis       | P          | PONTABLIER   | 1        |           |           | 30250060491 |             | 0.00   |       |
| FAUDE         | Mathiau     | P          | ASCAP MONTH  |          |           |           |             |             | 0.00   |       |
| FALIX         | Sullivon    | P          | ASCAP MONTE  | 3        |           |           |             |             | D.D0   |       |
| FAYOLLE       | Clément     | P          | BELFORT ASM  | 0        |           |           |             |             | 0.00   |       |
| FONITAINE     | Vincent     | P          | LUXEUIL CE   |          |           |           |             |             | 0.00   |       |
| FRANCOIS      | Thibaut     | P          | DOLE CE      |          |           |           |             |             | 0.00   |       |
| GALLINA       | Paul        | P          | LUXEUIL CE   |          |           |           |             |             | 0.00   |       |
| GENG          | Sébestien   | P          | BELFORT ASM  | 1        |           |           |             |             | 0.00   |       |
| GUILLOT KLEIN | Pierre      | P          | BESANÇON RO  | 1        |           |           | 30250011623 |             | 0.00   |       |
| HAFFMANN      | Florien     |            | ASCAP MONTE  |          |           |           |             |             |        |       |
| KARAM         | Valentin    | P          | BELFORT ASM  | 1        |           |           |             |             | 0.00   |       |
| LANDBECK      | Eliot       | P          | BELFORT ASM  |          |           |           |             |             | 0.00   |       |
| MARGUET       | Quentin     | P          | PONTARLIER O | d        |           |           | 30250060445 |             | 0.00   |       |
| MARIE         | Pierre      | P          | BELFORT ASM  | 1        |           |           |             |             | 0.00   |       |
| MIGNOT        | Thomas      | P          | BESANÇON UC  | 2        |           |           |             |             | 0.00   |       |
| PALMINO       | Mexime      | P          | BELFORT ASM  | 6        |           |           |             |             | 0.00   |       |
| PATRIS        | Thibault    | P          | BELFORT ASM  |          |           |           |             |             | 0.00   |       |
| PIANET        | Emilien     | P          | PONTARLIER ( | 1        |           |           | 30250060399 |             | 0.00   |       |
| POIRIER.      | Corentin    | P          | LUXEUIL CE   |          |           |           | 30700130497 |             | 0.00   |       |
| PORTERET      | Mexence Ant | P          | DOLE CE      |          |           |           |             |             | 0.00   |       |
| RESILIN       | Jules       | P          | BELFORT ASM  | 1        |           |           |             |             | 0.00   |       |
| SCHORSCH      | Valentin    | P          | BELFORT ASM  |          |           |           |             |             | 0.00   |       |
| SCHWARTZLER   | Vincent     | P          | LUXEUIL CE   | 1        |           |           |             |             | 0.00   |       |
| SPRINGARID    | Mexime      | P          | BELFORT ASM  | 1        |           |           |             |             | 0.00   |       |
| THIEBAUT      | Marc        | P          | BESANÇON RO  | 3        |           |           | 30250011574 |             | 0.00   |       |
| TOURNIER      | Vincent     | P          | PONTARLIER C | 2        |           |           | 30250060401 |             | 0.00   |       |
| VATÉ          | Baptiste    | P          | ASCAP MONTE  | 3        |           |           |             |             | 0.00   |       |
| VERNIER       | Antnine     | P          | PONTABLIER ( | 5        |           |           | 30250060447 |             | 0.00   | 2     |
| 36 tineurs    | 36 présents | 3.12       |              |          |           |           |             |             | -      | 1     |